## CONFIGURACIÓN DEL CORREO @educa.jcyl.es en MS OUTLOOK 2013

Una vez iniciado MS Outlook 2013, haga clic en el Menú ARCHIVO, situado en la parte superior izquierda de la pantalla.

| or 🛱 🍤 👌                                   | <b>e</b> =                                                                                                    |                   |         |
|--------------------------------------------|----------------------------------------------------------------------------------------------------|-------------------|---------|
| ARCHIVO                                    | ENVIAR Y RECIBIR                                                                                                    | CARPETA           | VIS     |
| Nuevo mensaje de<br>correo electrónico ele | Reference of the second second | *<br>10 deseado * | Elimina |
| Nuevo                                      |                                                                                                    | Eliminar          |         |

En la pantalla que aparece, haga clic en el botón "Agregar cuenta".

| ¢                   | Bandeja de entrac                                                                                                    |
|---------------------|----------------------------------------------------------------------------------------------------|
| Información         | Información de cuentas                                                                                                    |
| Abrir y exportar    | <b>F</b> /1                                                                                                    |
| Guardar como        | Microsoft Exchange                                                                                                    |
|                     | Agregar cuenta                                                                                                    |
| Imprimir            | Cample to the formation of the formation of the formation |
| Cuenta de<br>Office | Conectarse a redes sociales.                                                                                                    |
| Opciones            | Respuestas automáticas (Fuera de oficina)                                                                                                    |

Aparecerá una nueva ventana. Cumplimente los datos solicitados

| Configuración automática de la<br>Outlook puede configurar autom | <b>cuenta</b><br>áticamente muchas de las cuentas de <mark>c</mark> orreo electrónico. |          |
|------------------------------------------------------------------|----------------------------------------------------------------------------------------|----------|
| Cuenta de correo electrónico                                     |                                                                                        |          |
| <u>S</u> u nombre:                                               | Ejemplo: Yolanda Sánchez                                                               |          |
| Dirección de correo electrónico:                                 | @educa.jcyl.es<br>Eiemplo: volanda@contoso.com                                         |          |
| Contrase <u>ñ</u> a:                                             | ******                                                                                 |          |
| <u>R</u> epita la contraseña:                                    | **********<br>Escriba la contraseña proporcionada por su proveedor de acceso a Ir      | nternet. |
| 🔿 Configuración <u>m</u> anual o tipos de                        | e servidores adicionales                                                               |          |

MS Outlook comenzará a buscar la configuración de su cuenta de correo.

| Agregar cuenta |                                                                                                    | ×        |
|----------------|----------------------------------------------------------------------------------------------------|----------|
| Buscando l     | a configuración de servidor de correo                                                                          | ×        |
|                | \$ (\$ \$ \$) \$                                                                                               | 0        |
| Configuració   | n                                                                                                    |          |
| Outlook es     | á completando la configuración de su cuenta. Esta operación puede tardar varios minutos:                       |          |
| ~              | Establecer conexión de red                                                                                     |          |
| $\rightarrow$  | Buscar la configuración de entre entre entre entre entre entre entre entre entre entre entre entre entre entre |          |
|                | Iniciar sesión en el servidor de correo                                                                        |          |
|                |                                                                                                    |          |
|                |                                                                                                    |          |
|                |                                                                                                    |          |
|                |                                                                                                    |          |
|                |                                                                                                    |          |
|                |                                                                                                    |          |
|                |                                                                                                    |          |
|                |                                                                                                    |          |
|                |                                                                                                    |          |
|                |                                                                                                    |          |
|                |                                                                                                    |          |
|                |                                                                                                    |          |
|                | Atrás Siguiente >                                                                                              | Cancelar |

Probablemente sea necesario introducir de nuevo la contraseña

| eguridad de Wi              | ndows                                   |
|-----------------------------|-----------------------------------------|
| Microsoft (<br>Conectando c | Dutlook<br>on jfernandezs@educa.jcyl.es |
|                             | @educa.jcyl.es                          |
| - 2                         | Aceptar Cancelar                        |

Pasados unos segundos, se mostrarán las señales indicando que el correo se ha configurado correctamente

| Agregar cuenta                                                                                                    | X                                         |
|----------------------------------------------------------------------------------------------------|-------------------------------------------|
| iFelicidades!                                                                                                    | × A                                       |
| Configuración                                                                                                    |                                           |
| Outlook está completando la configuración de su cuenta. Esta operación puede tardar va<br>Establecer conexión de red<br>Buscar la configuración de edencajcyl.es<br>Iniciar sesión en el servidor de correo<br>;Enhorabuena! Su cuenta de correo se ha configurado correctamente y está lista par | arios minutos:<br>a usar.                 |
| Cambiar la configuración de la cuenta                                                                                                    | Agregar otra cuenta                       |
|                                                                                                    | < <u>A</u> trás <b>Finalizar Cancelar</b> |

Para que la nueva cuenta se ponga en funcionamiento, será necesario reiniciar el programa MS Outlook 2013, tal como indica el mensaje que aparece a continuación.

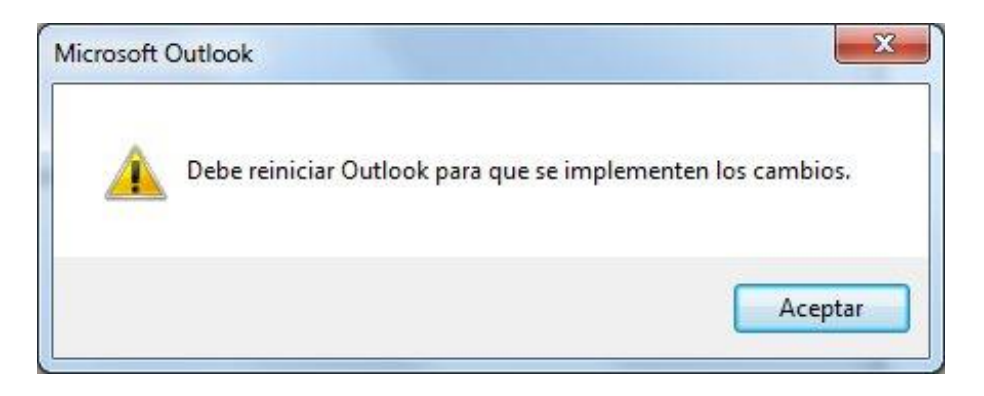

Al iniciar de nuevo el programa MS Outlook 2013 será necesario poner la contraseña una vez más. En el cuadro que aparece también es conveniente marcar la casilla "Recordar mis credenciales".

| licrosoft ( | Dutlook                   |
|-------------|---------------------------|
| onectando c | on @educa.jcyl.es         |
|             |                           |
|             | @educa.jcyl.es            |
|             | •                         |
|             | Recordar mis credenciales |

Ya está configurada la cuenta. En este primer inicio, se prepara el nuevo buzón y se recupera la configuración del mismo.

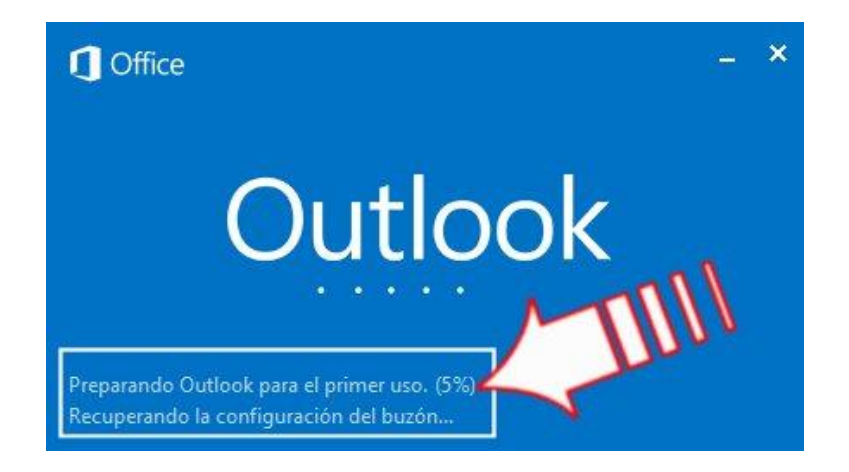

Cuando este proceso termina, aparecerá el nuevo buzón en el lateral izquierdo de la ventana correspondiente al programa MS Outlook 2013.

| 💁 🛱 🏷 🖑 🖶 🗧                                                                                                    |                                                         |                                                 | Bandeja de entrada -            |
|----------------------------------------------------------------------------------------------------|---------------------------------------------------------|-------------------------------------------------|---------------------------------|
| ARCHIVO INICIO ENVIAR                                                                                                    | Y RECIBIR CARPETA VISTA                                 | Análisis de correo electrónico de McAfee        |                                 |
| Nuevo mensaje de Nuevos<br>correo electrónico elementos *<br>Nuevo                                                            | Impiar →       Eliminar         Eliminar       Eliminar | Responder Responder Reenviar I Más -<br>a todos | Mover Reglas OneNote<br>Mover   |
| ▷ Favoritos                                                                                                    | K Buscar en Buzón actual (C                             | trl+B) 🔎   Buzón actual 👻                       | 🕰 Responder 🛛 🛱 Responder a too |
| <ul> <li>@educa.jcyl.es</li> <li>Bandeja de entrada<br/>Borradores<br/>Elementos enviados<br/>Elementos eliminados</li> </ul> |                                                         |                                                 |                                 |
| Bandeja de salida                                                                                                    |                                                         |                                                 |                                 |
| Correo no deseado                                                                                                    |                                                         |                                                 |                                 |
| Carpetas de búsqueda                                                                                                    |                                                         |                                                 |                                 |
| Carpetas archivadas                                                                                                    |                                                         |                                                 |                                 |
|                                                                                                    |                                                         |                                                 |                                 |